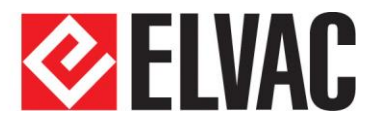

# RTU UŽIVATELSKÉ CENTRUM

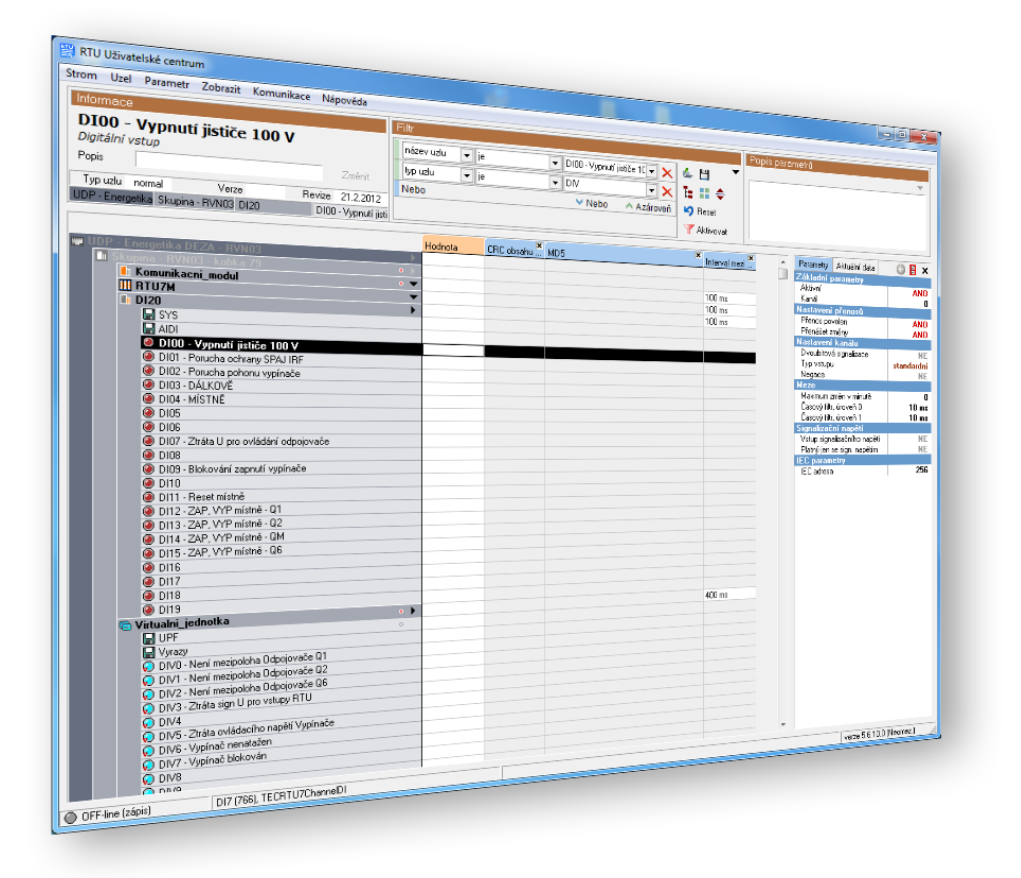

# INSTALAČNÍ PŘÍRUČKA

VERZE 5.X

. . . . . . **. . . . . . . .** 

. . . . . . . . . . . .

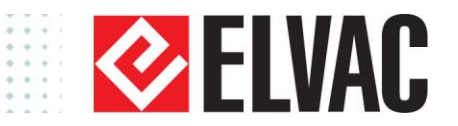

## ÚVOD

Aplikace "RTU Uživatelské centrum" je především vizuální část celého systému určeného pro konfiguraci RTU jednotek. Ke své činnosti proto vyžaduje ještě další aplikace se kterými tvoří jeden celek, navzájem spolu komunikují a poskytují tak plnohodnotný nástroj pro konfiguraci, oživení a provozu RTU jednotek. **RTU Uživatelské centrum** 

#### RTU Komunikátor

#### Správa SQL pro RTU

#### **MS SQL Server Express 2008**

Oproti předchozím verzím, pro řadu 5.x je potřeba novější verze databáze MS SQL Server Express 2008. Tato databáze je spojovacím článkem celého řetězce a slouží jako úložiště dat a centrum pro výměnu informací mezi Komunikátorem a Uživatelským centrem.

## INSTALAČNÍ SOUBORY

Jednotlivé aplikace je potřeba instalovat postupně jak uvádí následující kapitoly. Výchozím adresářem pro instalaci je "C:\Program Files\ELVAC\", ale tento adresář lze změnit.

| Manual.pdf                     | tato Instalační příručka                  |
|--------------------------------|-------------------------------------------|
|                                |                                           |
| RTUUserCenter_5.x.x_cs-cz.msi  | RTU Uživatelské centrum (verze 5.0.x)     |
| RTUSql_5.x.x_cs-cz.msi         | Správa SQL pro RTU (verze 5.0.x)          |
| SetupRTUSS_CSY-5x.exe          | RTU Komunikátor (verze 5.x)               |
|                                |                                           |
| SQL_2008R2_EXPR_32_SP2_ENU.exe | MS SQL Server Express 2008 (32-bit verze) |
| SQL_2008R2_EXPR_64_SP2_ENU.exe | MS SQL Server Express 2008 (64-bit verze) |
| Utils                          |                                           |
| WindowsXP-KB942288-v3-x86.exe  | Windows Installer pro Windows XP          |

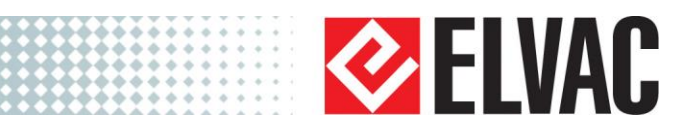

www.elvac.eu

### MS SQL SERVER EXPRESS 2008

Instalace se skládá ze dvou kroků: nainstalování SQL databáze a vlastní aplikace Uživatelského centra. SQL databázi je také možné nainstalovat na server a pak se k ní připojit z kteréhokoliv počítače, na kterém je nainstalováno Uživatelské centrum.

### POSTUP INSTALACE

Pozn. Pokud používáte systém Windows XP, můžete být před spuštěním instalace vyzvání k aktualizaci Windows Installer. To se provede spuštěním souboru "WindowsXP-KB942288-v3-x86.exe". Spusťte, v závislosti na verzi systému (32/64 bit), instalační soubor SQL\_2008R2\_EXPR\_32\_SP2\_ENU.exe, nebo SQL\_2008R2\_EXPR\_64\_SP2\_ENU.exe

Pro novou instalaci, zvolte na úvodní obrazovce možnost *"New installation or add features to an existing instalation."*. Pokud máte nainstalovanou starší verzi SQL Serveru a chcete jen aktualizovat, zvolte druhou možnost a přeskočte na kapitolu *"Upgrade ze starší verze MS SQL Serveru"*.

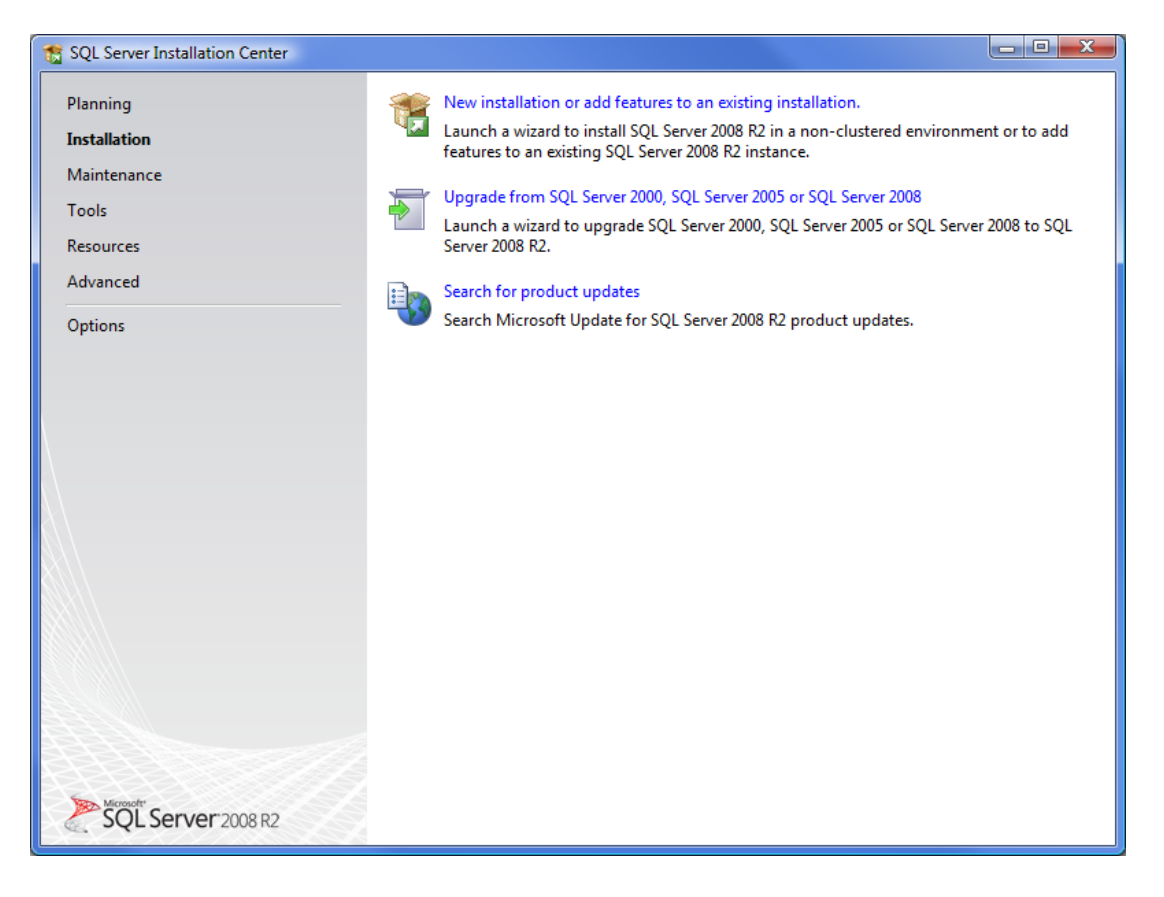

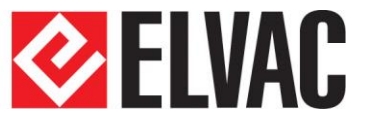

Nyní projděte všemi instalačními kroky, ponechte výchozí hodnoty, jen v níže uvedených oknech nastavte tyto hodnoty:

### V OKNĚ "INSTANCE CONFIGURATION":

• Jméno instance databáze: SQLEXPRESS

| 🏗 SQL Server 2008 R2 Setup                                                                                    |                                               |                            |                       |                      |           |
|----------------------------------------------------------------------------------------------------|-----------------------------------------------|----------------------------|-----------------------|----------------------|-----------|
| Instance Configuration<br>Specify the name and instance                                                       | ID for the instance of SQL Se                 | rver. Instance II          | ) becomes part of th  | e installation path. |           |
| Setup Support Rules                                                                                           | Default instance                              |                            |                       |                      |           |
| License Terms<br>Feature Selection                                                                            | Named instance:                               | SQLExpress                 |                       |                      |           |
| Installation Rules<br>Instance Configuration<br>Disk Space Requirements<br>Server Configuration               | Instance ID:<br>Instance root directory:      | SQLExpress<br>C:\Program F | iles\Microsoft SQL S  | erver\               |           |
| Database Engine Configuration<br>Error Reporting<br>Installation Configuration Rules<br>Installation Progress | SQL Server directory:<br>Installed instances: | C:\Program F               | iles\Microsoft SQL Se | erver\MSSQL10_50.SC  | QLExpress |
| Complete                                                                                                    | Instance Name I                               | nstance ID                 | Features              | Edition              | Version   |
|                                                                                                    |                                               |                            |                       |                      |           |
|                                                                                                    |                                               | [                          | < Back                | Next > Can           | cel Help  |

**V OKNĚ** "DATABASE ENGINE CONFIGURATION":

- Authentification mode: Mixed Mode
- Administrator password: Elvac1234

Toto heslo je jen pro účely ukázky instalace, **doporučujeme použít vlastní silné heslo obsahující malá i** velká písmena, číslice a speciální znaky.

4

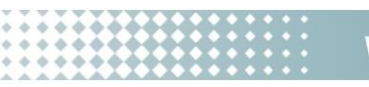

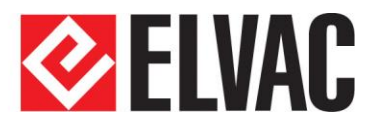

| 🐮 SQL Server 2008 R2 Setup                                                                                                    |                                                                                                    |                                        |
|----------------------------------------------------------------------------------------------------|----------------------------------------------------------------------------------------------------|----------------------------------------|
| Database Engine Configu                                                                                                    | uration<br>cation security mode, administrators and data directories.                                                                                                    |                                        |
| Setup Support Rules<br>License Terms<br>Feature Selection<br>Installation Rules<br>Instance Configuration<br>Disk Space Requirements<br>Server Configuration<br><b>Database Engine Configuration</b><br>Error Reporting<br>Installation Configuration Rules<br>Installation Progress<br>Complete | Account Provisioning       Data Directories       User Instances       FILESTREAM         Specify the authentication mode and administrators for the Database Engine.       Authentication Mode         Windows authentication mode       Windows authentication mode         Windows authentication mode       Mixed Mode (SQL Server authentication and Windows authentication)         Specify the password for the SQL Server system administrator (sa) account.         Enter password:       ••••••         Confirm password:       •••••         Specify SQL Server administrators       SQL Server administrators         EXAMPLEDOMAINUsername (Full Name)       SQL Server administrators         Add Current User       Add | tors have<br>d access to<br>se Engine. |
|                                                                                                    | < Back Next > Cancel                                                                                                    | Help                                   |

Po instalaci je SQL server automaticky spuštěn a připraven k použití.

### UPGRADE ZE STARŠÍ VERZE SQL SERVERU

Jestliže aktualizujete starší verzi MS SQL Serveru, na úvodní obrazovce je potřeba zvolit *"Upgrade from SQL Server 2000, SQL Server 2005 or SQL Server 2008"*. Starší verzi MS SQL serveru je možné provozovat souběžně s novější verzí a aktualizace se provede pouze v rámci vybrané instance.

Projděte všemi instalačními kroky a na obrazovce *"Select Instance"* zvolte instanci databáze, kterou chcete aktualizovat (viz. obrázek). Pak pokračujte dále, až do konce instalace.

| Upgrade to SQL Server 2008 R2                                                     |                                                                          |                                                                    |                                               |                  |            |
|-----------------------------------------------------------------------------------|--------------------------------------------------------------------------|--------------------------------------------------------------------|-----------------------------------------------|------------------|------------|
| Select Instance                                                                   |                                                                          |                                                                    |                                               |                  |            |
| Specify the instance of SQL Server                                                | to modify.                                                               |                                                                    |                                               |                  | XXXXXX     |
| Setup Support Rules<br>License Terms<br><b>Select Instance</b><br>Select Features | Select the instance of<br>features, select "Upgr<br>Instance to upgrade: | f SQL Server to upgrad<br>ade shared features" a<br>SQLEXPRESS2005 | de. To upgrade only !<br>and then click next. | Management Tools | and shared |
| Disk Space Requirements                                                           | Installed instances:                                                     |                                                                    |                                               |                  |            |
| Error Reporting                                                                   | Instance Name                                                            | Instance ID                                                        | Features                                      | Edition          | Version    |
| Upgrade Rules                                                                     | SQLEXPRESS2005                                                           | MSSQL.1                                                            | SQLEngine,SQLEn                               | Express          | 9.4.5000   |
| Upgrade Progress                                                                  |                                                                          |                                                                    |                                               |                  |            |
| Complete                                                                          |                                                                          |                                                                    |                                               |                  |            |
|                                                                                   |                                                                          |                                                                    |                                               |                  |            |
|                                                                                   |                                                                          |                                                                    |                                               |                  |            |
|                                                                                   |                                                                          |                                                                    |                                               |                  |            |
|                                                                                   |                                                                          |                                                                    |                                               |                  |            |
|                                                                                   |                                                                          |                                                                    |                                               |                  |            |
|                                                                                   |                                                                          |                                                                    |                                               |                  |            |
|                                                                                   |                                                                          |                                                                    |                                               |                  |            |
|                                                                                   |                                                                          |                                                                    |                                               |                  |            |
|                                                                                   |                                                                          |                                                                    |                                               |                  |            |
|                                                                                   |                                                                          |                                                                    |                                               |                  |            |
|                                                                                   |                                                                          |                                                                    | < Back Next                                   | :> Cancel        | Help       |

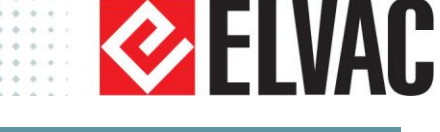

### JAK POSTUPOVAT, KDYŽ JE SQL SERVER JIŽ NAINSTALOVÁN

### TEORIE

- VÝCHOZÍ INSTANCE (může být jen jedna) znamená, že v aplikaci, která SQL server používá, se do názvu instance SQL serveru zadá jen název počítače, v případě že je SQL server na stejném počítači jako daná aplikace, stačí zadat prázdný řetězec nebo jen tečku. Je to nejjednodušší způsob jak používat SQL server.
- **POJMENOVANÁ INSTANCE** umožňuje vytvořit více instancí (pro každou aplikaci zvlášť) a každou z nich příslušně pojmenovat. Identifikace instance v aplikaci je pak složena z názvu počítače, zpětného lomítka a názvu pojmenované instance (pokud je SQL server na stejném počítači jako aplikace, stačí uvést pouze zpětné lomítko a název instance).

Při první instalaci MS SQL serveru se automaticky vytvoří pojmenovaná instance "SQLEXPRESS". Pokud je aplikace využívající SQL server na stejném počítači, použije se pro identifikaci instance databáze text "\SQLEXPRESS".

- VYTVOŘENÍ NOVÉ INSTANCE Pro vytvoření nové instance spusťte znova instalaci MS SQL Serveru (viz. níže v oddílu "Postup instalace")
- ÚPRAVA NEBO VYMAZÁNÍ STÁVAJÍCÍ INSTANCE Ovládací panely Přidat nebo odebrat programy "Microsoft SQL Server 2008 R2" – tlačítko Změnit nebo Odebrat

V seznamu služeb je SQL server s pojmenovanou instancí uveden např. pod názvem "SQL Server (SQLEXPRESS). Pokud jde o výchozí instanci, je uveden pod názvem "SQL Server (MSSQLSERVER)". Označení Instance databáze se v aplikacích uvádí někdy také jako "Název databáze, Zdroj databáze", anglicky pak "Server name, Source database", apod.

### JAK VYTVOŘIT NOVOU INSTANCI

Pokud je tedy SQL server na počítači již nainstalován a je předpoklad, že jej nějaká aplikace již používá, provede se jen vytvoření nové instance.

Spusťte instalaci SQL serveru stejně jako při nové instalaci. Po několika krocích by se mělo objevit následující dialogové okno "Installation type" (viz obrázek).

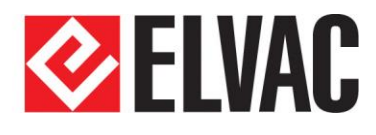

| 🏗 SQL Server 2008 R2 Setup                                                                                                    |                                                                                                    |                                                                                                    |                                                                                                    |                                                                                                    |                                                                   |
|----------------------------------------------------------------------------------------------------|----------------------------------------------------------------------------------------------------|----------------------------------------------------------------------------------------------------|----------------------------------------------------------------------------------------------------|----------------------------------------------------------------------------------------------------|-------------------------------------------------------------------|
| Installation Type<br>Specify whether you want to perfo                                                                                                    | orm a new installation o                                                                                                    | or add features to an e                                                                                                    | kisting instance of SQ                                                                                                    | )L Server.                                                                                             |                                                                   |
| Setup Support Rules<br>Installation Type<br>License Terms<br>Feature Selection<br>Installation Rules<br>Instance Configuration<br>Disk Space Requirements<br>Server Configuration<br>Database Engine Configuration<br>Analysis Services Configuration<br>Reporting Services Configuration<br>Error Reporting<br>Installation Configuration Rules<br>Installation Progress<br>Complete | <ul> <li>New installation<br/>Select this option<br/>components suc<br/>O Add features to a<br/><u>SQLEXPRESS</u><br/>Select this option<br/>you want to add<br/>Features within a<br/>Installed instances:<br/>Instance Name<br/>SQLEXPRESS</li> </ul> | or add shared features<br>n if you want to install a<br>h as SQL Server Manag<br>in existing instance of S<br>n if you want to add fea<br>the Analysis Services f<br>in instance must be the<br>Instance ID<br>MSSQL10_50.SQLE | a new instance of SQ<br>ement Studio or Integ<br>QL Server 2008 R2<br>T<br>atures to an existing i<br>eatures to the instance<br>same edition. | L Server or want<br>gration Services.<br>Instance of SQL S<br>ie that contains f<br>Edition<br>Express | to install shared<br>Server. For example,<br>the Database Engine. |
|                                                                                                    |                                                                                                    |                                                                                                    | < Back Next                                                                                                    | t > Car                                                                                                | ncel Help                                                         |

V poli *"Installed instances" jde vidět sezn*am všech již vytvořených a používaných instancí SQL serveru. Pro pokračování vyberte *"New installation or add shared features"*. Instalace poté probíhá stejně jako při vytváření nové databáze.

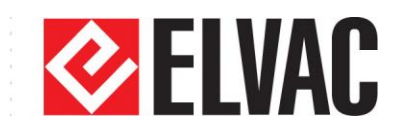

### SPRÁVA SQL PRO RTU

Tuto aplikaci je vhodné nainstalovat pouze na jeden počítač, nejlépe na takový kde bude mít přístup administrátor celého systému Uživatelského centra.

#### **INSTALACE SPRÁVY SQL PRO RTU**

Instalaci spustíte pomocí souboru RTUSql\_5.x.x\_cs-cz.msi, instalace poté probíhá tradičním způsobem, pokud jste nezměnili instalační složku, aplikace se nainstaluje do adresáře "*Program files*\*ELVAC*\*RTUSqlUtil*"

Po instalaci se aplikace automaticky spustí, budete dotázání na heslo administrátora (heslo zadané při

instalaci - *"Elvac1234"*, pokud jste nezvolili své vlastní) a objeví se úvodní dialogové okno s nastavením Identifikace SQL serveru. Pokud aplikace instalujete na jiný počítač než SQL server nebo jste zvolili jné než výchozí jméno instance, zadejte správné hodnoty a ověřte spojení tlačítkem "Test spojení" (Ukazatele "Spojení" a "Admin" musí ukazovat "v pořádku"). Nakonec stiskněte OK. Po chvíli se objeví hlavní okno aplikace s množstvím administrátorských nastavení a funkcí.

Ve většině případů stačí nastavit jen správný režim a vytvořít základní strukturu celé SQL databáze (viz. níže).

| SQL server identification<br>SQL server is placed<br>on this computer<br>on other computer on net | Login info<br><u>A</u> dministrator<br><u>P</u> assword | \$a<br>98068            |
|---------------------------------------------------------------------------------------------------|---------------------------------------------------------|-------------------------|
| Database source SQLEXPRI                                                                          | ESS                                                     | Connection <u>t</u> est |
| <u>D</u> K                                                                                        | <u>C</u> ance                                           |                         |

#### UŽIVATELSKÝ REŽIM

Stiskněte tlačítko "Zamknout" a poté drobné tlačítko se symbolem tužky. Objeví se dialogové okno s nabídkou všech dostupných režimů se stručným popisem funkčnosti. Základní variantou je "Lokální režim", který přepokládá SQL server i Uživatelské centrum jsou nainstalovány na jednom počítači a může s ním pracovat pouze jeden uživatel. O vhodnosti použití jiných uživatelských režimů se poraďte s dodavatelam softwaru.

s dodavatelem softwaru.

| Database source | .\SQLEXPRESS          | Creating SQL   | iatabase        |           |                                         |   |
|-----------------|-----------------------|----------------|-----------------|-----------|-----------------------------------------|---|
| Database name   | RTU                   | Administrator  | sa              |           | S ELVAL                                 |   |
| User            | rtu                   | Password       | 100005          |           | ELVAC IPC, s.r.o.<br>Hasičská 53        |   |
| Password        | ×0000                 | 📌 <u>C</u> rea | te SQL database |           | Ostrava-Hrabůvka<br>http://www.elvac.eu |   |
| ()<br>Unioci    | Password <u>I</u> est | Local          |                 |           | Bemple access                           | 1 |
| -               |                       | 1,             |                 |           |                                         |   |
|                 |                       |                | l               | <u></u> . |                                         | ^ |
|                 |                       |                |                 |           |                                         | ^ |
|                 |                       |                |                 |           |                                         | ^ |
|                 |                       |                |                 |           |                                         | ^ |
|                 |                       |                | l               |           |                                         |   |

| Mode          | Communicator                   | Version         | Function description                                                                                                |   |
|---------------|--------------------------------|-----------------|----------------------------------------------------------------------------------------------------|---|
| O Local       | local 127.0.0.1                | any             | Designed for installations, where remote access<br>to Communicator is not requested.                                | 1 |
| C Single-user | 1                              | 3.10 and higher | Designed for installations with remote access to Communicator.                                                      | 1 |
| Multi-user    | 1. 10.10.10.1<br>2. 10.10.10.2 | ?               | Designed for installations with multi-user remote access to Communicator.                                           | 1 |
| 🔲 with Comm   | nunicator for 1 user           | 3.10 and higher | Designed for installations, where used Communicator<br>do not support (current) multi-user access (older versions). | 1 |
| Multi-user    | is not need                    |                 | Designed for installations without Communicator.                                                                    | 1 |
| ,             |                                | <u>0</u> K      | Cancel                                                                                                    |   |

www.elvac.eu

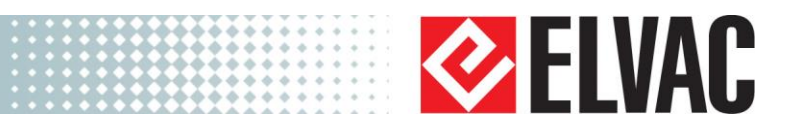

### VYTVOŘENÍ STRUKTURY DATABÁZE

K tomu, aby mohlo Uživatelské centrum fungovat, je potřeba vytvořit základní strukturu SQL databáze – stromovou strukturu, vytvořit všechny tabulky a naplnit je potřebnými informacemi. Stiskněte tlačítko "Zamknout" (nemusíte, pokud jste ho stiskli v minulém kroku) a poté tlačítko "Vytvořit SQL databázi". Databáze bude poté automaticky vytvořena a naplněna daty.

| SQL Managemer                                        | nt for RTU                        |                                                       |                                                                            |
|------------------------------------------------------|-----------------------------------|-------------------------------------------------------|----------------------------------------------------------------------------|
| Main settings Adv                                    | vanced management   Client instal | lation Actual state, users                            |                                                                            |
| Database source<br>Database name<br>User<br>Password | NSQLEXPRESS<br>RTU<br>Ru<br>mass  | Creating SQL database<br>Administrator sa<br>Pgstword | ELVAC IPC, s.r.o.<br>Hanishá 53<br>Distavo Hrábůvka<br>http://www.elvac.eu |
|                                                      |                                   | lova 4                                                | 2                                                                          |
| -                                                    |                                   |                                                       | *<br>•                                                                     |
| Records:                                             | Application version: 5.2.4.0      | DB version: 5.0.0.0                                   | 1.                                                                         |

### NASTAVENÍ VZDÁLENÉHO PŘÍSTUPU

Pokud máte Uživatelské centrum nainstalované na jiném počítači, než kde běží MS SQL Server, je potřeba nastavit databázi pro vzdálený přístup. To uděláte pomocí tlačítka *"Vzdálený přístup"*. Pokud správa SQL běží na stejném počítači jako MS SQL Server, vzdálený přístup bude nastaven automaticky. Jinak budete vyzváni k jeho manuálnímu nastavení. Tímto se provede několik změn v databázi a bude vytvořen nový Windows uživatel, potřebný k provozu Komunikátoru a Uživatelského Centra ze vzdáleného počítače. Pozn. Kromě tohoto nastavení, je pro plnou funkčnost vzdáleného přístupu může být ještě potřeba nastavit MS SQL Server, aby přijímal vzdálené připojení. To můžete provést následujícím způsobem:

- 1. Z nabídky start v adresáři "Microsoft SQL Server 2008 R2\Configuration Tools" spusťte aplikaci "SQL Server Configuration Manager"
- Klikněte na "SQL Services" a ujistěte se, že služba "SQL Server Browser" běží. Pokud ne, spusťte ji a ve vlastnostech v záložce "Service" nastavte "Start Mode" na "Automatic". (pak bude potřeba restartovat službu SQL Server)
- 3. Klikněte na *"SQL Server Network Configuration"* a potom na *"Protocols for SQLEXPRESS"*. Ujistěte se, že protokol TCP/IP je ve stavu "Enabled". Pokud není, povolte ho a v jeho vlastnostech v záložce *"IP Adresses"* nastavte *"Port"* na *"1433"*
- 4. Ujistěte se, že máte nastaveny vyjímky pro Windows Firewall

Po dokončení všech nastavení můžete provést kompletní test připojení stiskem tlačítka "Test"

| Connection    | all right |
|---------------|-----------|
| Admin sa      | all right |
| Database      | all right |
| Version       | 5.2.4.0   |
| Name          | RTU       |
| User          | all right |
| Name          | rtu       |
| Remote access | set up    |
| Proxy user    | all right |
| MasterRtu     | all right |
| Credentials   | all right |

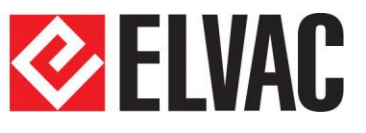

### **RTU KOMUNIKÁTOR**

Před vlastní instalací je potřeba se rozhodnout, kde bude RTU Komunikátor vlastně nainstalován. Pokud bude Uživatelské centrum používat jen jeden uživatel, je vhodné aby byly obě aplikace na stejném počítači. Pokud však bude požadavek, aby Uživatelské centrum používalo více uživatelů nebo se bude využívat redundance Komunikátorů, je vhodnější nainstalovat Komunikátor na stejný počítač jako SQL server nebo na takový počítač, odkud bude rychlejší komunikace směrem k RTU jednotkám.

### INSTALACE RTU KOMUNIKÁTORU

Spusťte instalační soubor SetupRTUSS\_CSY-5x.exe a postupujte podle pokynů instalačního průvodce.

Po dokončení instalace zadejte v dialogu "Konfigurace služby" správné identifikační parametry, především pak Identifikaci serveru (hodnota "\SQLEXPRESS" platí pro instalaci na stejný počítač jako SQL server s výchozím nastavením instance). Stiskem tlačítka "Test spojení" může vyzkoušet, zda je vše zadáno správně a že spojení na SQL databázi je v pořádku. Instalace pokračuje po stisknutí tlačítka "Další" na další stránce podrobnějšími volbami (Poruchové záznamy nastavte podle potřeby, Externí datová rozhraní doporučujeme vypnout). Nastavení Komunikátoru je možné kdykoliv později změnit v nabídce programů "ELVAC RTU komunikátor", položka "Komunikátor – Nastavení". V seznamu služeb je Komunikátor uveden pod

| RTU Communicator Configuration                                                                                                    |                                                                                                    |
|----------------------------------------------------------------------------------------------------|----------------------------------------------------------------------------------------------------|
| RTU Communicator Settings<br>Set connection to SQL database and choose                                                                                                    | primary data storage.                                                                                                    |
| Connection to SQL database<br>Server identification (choose or write):<br>SOLEXPRESS<br>Refresh<br>Login name: rtu<br>Login password: reconnect<br>Database:<br>RTU<br>Test connect | <ul> <li>Primary data storage</li> <li>Internal storage</li> <li>During closing of Communicator the terminal devices and their settings are stored in the XML file from which they are read on start again. SQL database is needed only to communicate with the user interface.</li> <li>SQL database</li> <li>Terminal devices and their settings are being read from the SQL database on launch. It is impossible to start normal operation without the SQL server.</li> </ul> |
| Version: 5.7.0                                                                                                    | Back Next Cancel                                                                                                    |

názvem "ELVAC RTU komunikátor" a spouští se automaticky při startu počítače. Komunikátor je také možné spustit, nebo zastavit z programu Správa SQL pro RTU, záložka "Pokročilá správa", v rámečku "Služba komunikátoru"

### AKTUALIZACE NA VYŠŠÍ VERZI

Pokud aktualizujete Komunikátor na vyšší verzi, spusťte instalaci běžným způsobem, není potřeba odinstalovat stávající verzi. Veškerá nastavení zůstanou zachována.

Během aktualizace, bude služba Komunikátoru pozastavena, tzn. bude zastavena i komunikace s RTU jednotkami. Je také vhodné zavřít všechna spuštěná Uživatelská centra.

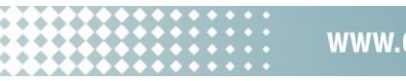

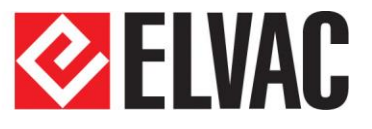

## RTU UŽIVATELSKÉ CENTRUM

Uživatelské centrum se instaluje na počítače všech uživatelů, kteří budou provádět konfiguraci RTU jednotek nebo jen sledovat jejich stav. Tyto počítače musí mít přístup k SQL serveru a ke Komunikátoru.

### INSTALACE RTU UŽIVATELSKÉHO CENTRA

Uživatelské centrum nainstalujete spuštěním instalačního souboru *"RTUUserCenter\_5.x.x\_cs-cz.msi"*. Pokud nezměníte výchozí instalační adresář, Uživatelské centrum se nainstaluje do adresáře Program files\ELVAC\RTUUserCenter.

Po spuštění se aplikace pokusí připojit do databáze s použitím výchozích informací. Pokud databáze běží na stejném počítači, jako UC a pokud jste při instalaci a vytváření databáze ponechali výchozí hodnoty:

| jméno instance:  | S |
|------------------|---|
| jméno databáze:  | R |
| jméno uživatele: | r |
| heslo:           | е |

SQLExpress RTU rtu elvac

, uživatelské centrum se potom připojí k databázi samo. V opačném případě budete (po neúspěšném připojení) dotázáni na informace pro připojení k databázi. Pro pokračování vyplňte nutné informace. Správnost údajů můžete otestovat tlačítkem Test připojení.
V závislosti na zvoleném uživatelském režimu se aplikace může pokusit o připojení ke Komunikátoru.

| Settings              |                                    |
|-----------------------|------------------------------------|
| SQL FTP CSV           | Records Options Run Language       |
| Main <u>d</u> atabase | ASQLEXPRESS                        |
| Database <u>n</u> ame | RTU                                |
| <u>U</u> ser name     | rtu                                |
| <u>P</u> assword      | жжжи                               |
|                       | ☐ <u>W</u> indows authentification |
|                       |                                    |
|                       | Connection <u>t</u> est            |
|                       | <u>D</u> K <u>Cancel</u>           |

### JAZYKOVÉ VERZE

Při běžném spuštění je aplikace v českém jazyce. Pokud požadujete jiný jazyk, vytvořte si pro aplikaci zástupce a v nastavení adresářové cesty přidejte příslušný argument:

CZ – čeština

EN - angličtina

Příklad: Pro spuštění v anglickém jazyce vytvořte na ploše nového zástupce s tímto nastavením

| Název:     | RTU User center (English)                     |
|------------|-----------------------------------------------|
| Cíl:       | "C:\Program Files\ELVAC\RTUUserCenter.exe" EN |
| Spustit v: | "C:\Program Files\ELVAC\RTUUserCenter.exe"    |

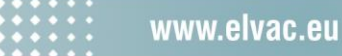

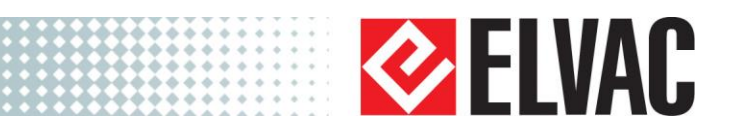

### AKTUALIZACE NA VYŠŠÍ VERZI

Před aktualizaci Uživatelského centra na vyšší verzi je potřeba, aby administrátor nejdříve aktualizovat *"Správu SQL pro RTU"*. Postup je stejný jako při první instalaci. Nové verze však vyžadují provést určité změny v SQL databázi. Pokud *"Správa SQL pro RTU"* při spuštění instalace zjistí starší verzi databáze, oznámí to uživateli a nabídne automatické provedení nezbytných úprav. Pokud aktualizaci přijmete, bude vám chvíli poté oznámeno korektní provedení změn v databázi a je otevřeno hlavní okno aplikace.

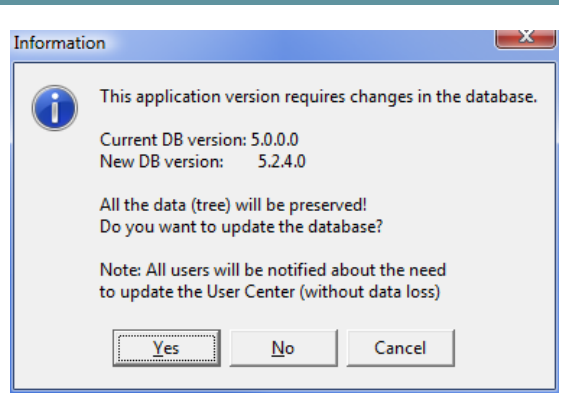

Nyní je vhodné dát aktuální verzi Uživatelského centra k dispozici všem ostatním uživatelům. Pokud se totiž v tuto

chvíli pokusí některý z uživatelů spustit své Uživatelské centrum a kontrola verzí při startu zjistí, že tyto dvě verzi nejsou kompatibilní, spuštění nebude dovoleno. Pokud však do databáze umístíte instalaci nové verze, bude jim v takové situace nabídnuto stažení aktuální verze, aby si ji mohli sami nainstalovat. Přepněte se proto na záložku "Instalace klienta" a pomocí tlačítka "Přidat" vložte do databáze soubor s instalací nové verze Uživatelského centra. Do pole "Popis" přitom můžete umístit informace o nových funkcích.

Údaj "Povolené verze od-do" určuje rozsah verzí Uživatelského centra, která lze spustit s aktuální verzí databáze. Většinou se nastaví automaticky po aktualizaci "Správy SQL pro RTU", údaje však lze nastavit i individuálně, nejlépe po dohodě s dodavatelem softwaru.

| Main settings       Advanced management       Client installation       Actual state, users         Available versions       Description       List of new features:<br>- New cool features<br>- Fixed all the bugs<br>- Optimized performance by 1000%<br>- Made a new installation manuall<br>Dealt with unhappy users<br>- Added 5 bazilion new units and channels       Add       Enabled versions<br>from 5.2.4.0<br>Delete       Fixed all the bugs<br>0 5.2.249.0<br>Delete       Delete | 🔛 SQL Mai              | nagement for                        | RTU                                                                                                    |     |                               |                                                                   |
|----------------------------------------------------------------------------------------------------|------------------------|-------------------------------------|----------------------------------------------------------------------------------------------------|-----|-------------------------------|-------------------------------------------------------------------|
| Add     Add       • New cool features:     • Exect onl features:       • Fixed all the bugs     • Optimized performance by 1000%       • Made a new installation manual!     • Dealt with unhappy users       • Added 5 bazilion new units and channels     Change                                                                                                    | Main setti<br>Availabl | ngs   Advance<br>e <u>v</u> ersions | d management Client installation Actual state, use                                                                                                    | ers |                               | -Enabled versions                                                 |
| - Save - Save                                                                                                    | 5.24.0                 |                                     | List of new features:<br>- New cool features<br>- Fixed all the bugs<br>- Optimized performance by 1000%<br>- Made a new installation manual!<br>- Dealt with unhappy users<br>- Added 5 bazilion new units and channels |     | <u>A</u> dd<br><u>D</u> elete | Enabled Versions<br>from 5.2.4.0<br>to 5.2.249.0<br><u>Change</u> |